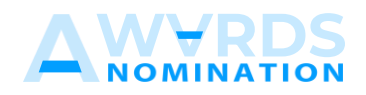

## NOMINEE User Manual

## Anugerah Kecemerlangan Inovasi Kejuruteraan 2023

https://eieawards.bem.org.my

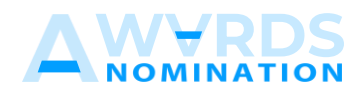

## **Getting started**

1. Ensure that nominee received invitation email and register using link given.

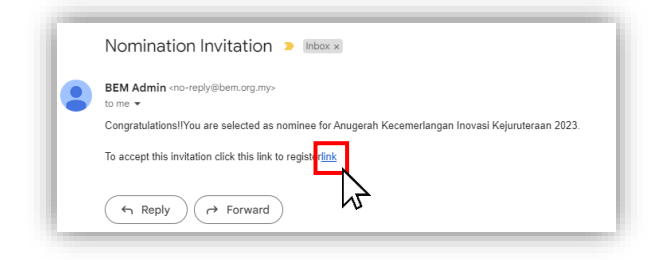

2. Fill all the requirement details and click submit button. If the registration successful, nominee will receive an email and the system will directly go to login page. Ensure that, the nominee email is the same email as proposer registered. Then, login using registered details.

| ANUGERAH KECEMERLANGAN INOVASI KEJURUTERAAN 2023<br>Nominee Sign Up<br>Please fil the details form to register |                                   | ANUGERAH KECEMERLANGAN INOVASI<br>KEJURUTERAAN 2023 |  |
|----------------------------------------------------------------------------------------------------|-----------------------------------|-----------------------------------------------------|--|
| TITLE                                                                                                    | NAME*                             | Diagonalization for fill with Magnice Mars Form     |  |
| lr.                                                                                                    | DemoNominee                       | Please sign in to fill out Nomination Form          |  |
| MYKAD NO.*                                                                                                    | PE/PEPC REGISTRATION NO. (IF ANY) |                                                     |  |
| 900101025430                                                                                                   | PEPC123                           | You are successfully registered.Please login.       |  |
| DESIGNATION/POSITION                                                                                           | NAME OF ORGANISATION              |                                                     |  |
| Engineer                                                                                                    | ABC Company                       | MYKAD NO./EMAIL                                     |  |
| Password *                                                                                                    | Confirm Password                  | Mykad No. Without (-)                               |  |
|                                                                                                    |                                   | PASSWORD                                            |  |
|                                                                                                    |                                   | A                                                   |  |
| hilwadiana@omail.com                                                                                           | MUBILE<br>01112807375             |                                                     |  |
| Have an account? Login                                                                                         | Submit                            | Login                                               |  |

3. Dashboard page will display after login success.

| AWYRDS                                                                       | E H, Iz Demokrative                                                                                                    |
|------------------------------------------------------------------------------|----------------------------------------------------------------------------------------------------|
|                                                                              | Dashbard                                                                                                    |
| DASHBOARD & SUMMARY                                                          |                                                                                                    |
| Dashboard                                                                    | Congratulations!!!                                                                                                    |
| Nomination Form                                                              | 100MH/EEE Anugerah Kacementangan house Kejunutenan zog                                                                                                    |
| MAIN MENU  A Nominee  Basis for Nomination  Nominee Acceptance & Declaration | Fill in the personal and contact details<br>3. Fills in the personal and contact details<br>3. Penado all information for remenution basis for section A, B, C, D and E<br>3. Ensure that all information proveded are correct before detailed the declaration box |
| PERSONNEL<br>E+ Logout                                                       |                                                                                                    |

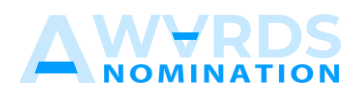

4. To update details nominee, nomination basis, details proposer, nominee acceptance and declaration can be found at the left side of navigation menu.

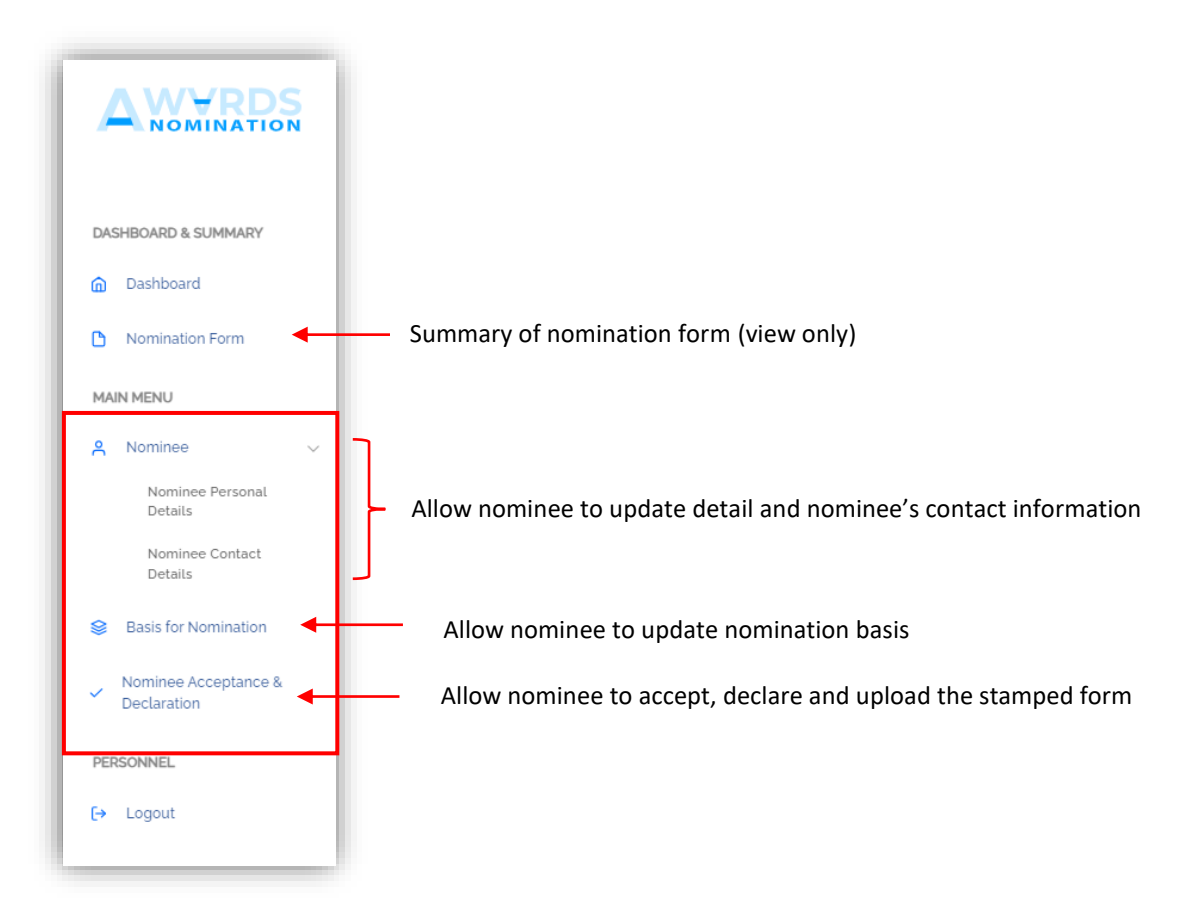

5. Nominee personal details, contact information and nomination basis can be fill out by proposer or nominee.

| =                                                                                                    |                       | Hi, Ir: DemoNomine |
|----------------------------------------------------------------------------------------------------|-----------------------|--------------------|
| NOMINATION FORM<br>Please complete this from for each periorn being nominated<br>"Important note: Nominee shall be below 49 years old on the closing of | ale of non-shattan.   | Dationd            |
| Name of Organisation<br>Company's SSM Registration No. (if available)                                                                                   | ABCCE Organisation    |                    |
|                                                                                                    |                       | Save Rest          |
| Team Looder Details                                                                                                    | 2                     |                    |
| Name of Nominee<br>My Kad No.<br>Date of Birth                                                                                                    | anhar<br>geossozetyge |                    |
| BEM Registration No.<br>Registration Category                                                                                                    | 20/08/1990            |                    |
| BEM Approved Discipline                                                                                                    |                       | Saw Boset          |
|                                                                                                    |                       |                    |

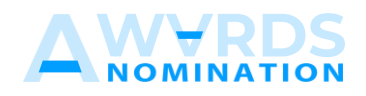

|                                                              | E H. It Denotionires                                                                            |
|--------------------------------------------------------------|-------------------------------------------------------------------------------------------------|
| DASHBOARD & SUMMARY                                          | NOMINATION FORM Dathbard > Personal Contact                                                     |
| Dashboard     Nomination Form                                | Gorian Daula                                                                                    |
| MAIN MENU<br>& Nominee ~                                     | KOM AZORES OPTICE JODIES                                                                        |
| Nominee Personal<br>Details<br>Nominee Contact               |                                                                                                 |
| Basis for Nomination                                         | NOBLIND         OPICITIL NO           011167275         DAML           DAML         OPICITIL NO |
| <ul> <li>Nominee Acceptance &amp;<br/>Declaration</li> </ul> | hinadaragenat.com                                                                               |
| PERSONNEL                                                    |                                                                                                 |

| <b>∧</b> ₩ <del>∀</del> RDS          | =                                                                                                    | Hi, Ir. DemoNominee  |  |
|--------------------------------------|----------------------------------------------------------------------------------------------------|----------------------|--|
| NOMINATION                           | Basis for Nomination                                                                                                    | Dashboard            |  |
| DASHBOARD & SUMMARY                  | Please submit and scanned nomination form together with with the supporting documents (proof/evidence) to support the basis of<br>nomination for orteria A. B. C. D. and E and, a copy of nominees CV.                                                                                                    |                      |  |
| Dashboard                            | Title of Innovation or New Technology in Engineering Practice/Product/Solution                                                                                                    |                      |  |
| MAIN MENU                            |                                                                                                    |                      |  |
| A Nominee 🗸                          |                                                                                                    |                      |  |
| Basis for Nomination                 | Som Rest                                                                                                    |                      |  |
| Nominee Acceptance &     Declaration | & Inneution and new technology is peripageion practice or product or cellution                                                                                                    |                      |  |
| PERSONNEL                            | Fit introduces into the elements of the stagence of product of product and installed<br>stagence of installed interview in the elements of the stagence of product and installed<br>stagence of installed installed installed installed installed installed installed installed installed installed<br>installed installed installed installed installed installed installed installed installed installed<br>installed installed installed installed installed installed installed<br>installed installed installed installed installed installed<br>installed installed installed installed installed<br>installed installed installed installed<br>installed installed installed<br>installed installed installed<br>installed installed installed<br>installed installed installed<br>installed installed installed<br>installed installed<br>installed installed<br>installed installed<br>installed installed<br>installed installed<br>installed installed<br>installed<br>install | Sill contribution to |  |
|                                      | nour) secone a col proces in inginer o ciente y no potent y to electrolog in syncar. Concount or green y poteon intogri poteons parts ingineers o the robery<br>Incl NR (New WOO)                                                                                                    |                      |  |
|                                      |                                                                                                    | A                    |  |
|                                      | Sov Rest                                                                                                    |                      |  |
|                                      | Attuch additional files to support                                                                                                    |                      |  |
|                                      | Choose Ref. No Re choose                                                                                                    |                      |  |
|                                      | Assemment rise:                                                                                                    |                      |  |

6. Next, nominee need to check all the criteria and submit the form acceptance and declaration.

|                                       |                                                                                          |                                | Hi, it DemoNominee |
|---------------------------------------|------------------------------------------------------------------------------------------|--------------------------------|--------------------|
|                                       | ACCEPTANCE AND DECLARATION BY NOMINEE                                                    |                                |                    |
| DASHBOARD & SUMMARY                   | The submit button will appear after all the checklist have been ticked/fulfilled NOMINEE | i.                             |                    |
| Nomination Form                       | TILE                                                                                     | NAME                           |                    |
| MAIN MENU                             | 2                                                                                        | athar                          |                    |
| A Nominee ~                           | MYKAD ND<br>geololozsajo                                                                 | PE/PEPC REDISTRATION NO IF ANY |                    |
| 8 Basis for Nomination                | County the superstant and breaks shot on that                                            |                                |                    |
| V Nominee Acceptance &<br>Declaration | i an representing a Malaysian Company     i am a Malaysian clitzen                       |                                |                    |
| PERSONNEL.                            |                                                                                          |                                | Submit, Reset      |
| E+ Logout                             |                                                                                          |                                |                    |
|                                       |                                                                                          |                                |                    |

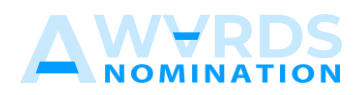

7. The Download Attachment button will appear after submission. Nominee need to download the form, sign, affix with company stamp and scan as PDF then upload back to the system under ATTACHMENT part. Once the declaration has been submitted, the nomination form shall be deemed as final.

|                                                              | =                                                                                                | Hi, Ir. DemoNominee |
|--------------------------------------------------------------|--------------------------------------------------------------------------------------------------|---------------------|
|                                                              | ACCEPTIVEE NO DELARATION BY NOMBRE                                                               |                     |
| DASHBOARD & SUMMARY                                          | It ranhar accest the nomination and hereby dictare that                                          |                     |
| Dashboard                                                    | Carl an representing a Malaysian Company                                                         |                     |
| Nomination Form                                              | Iam a Malaysian otteen     Ihave NO orimnal record                                               |                     |
| MAIN MENU                                                    | Download the form, sion, after your company stamp, scan it as PDF and upload back to the system. |                     |
| A Nominee 🗸                                                  | Developed attractment                                                                            |                     |
| Basis for Nomination                                         |                                                                                                  |                     |
| <ul> <li>Nominee Acceptance &amp;<br/>Declaration</li> </ul> | ATTLCHEND DAY STAND                                                                              |                     |
| PERSONNEL                                                    | ATIKOMMIT : Download file                                                                        |                     |
| [+ Logout                                                    | Sine Reset                                                                                       |                     |
|                                                              | L                                                                                                |                     |

8. Nominee can only either logout from the system or view summary of nomination form.

| Control         Control         Destended           Destended by 8 Reference         The forms is for view rolly. Reset cits can MAM MBAU/Montreve at added is 58 lis cat for form.<br>"magnetic date: is inview rolly. Reset cits can MAM MBAU/Montreve at added is 58 lis cat for form.<br>"magnetic date: is inview rolly. Reset cits can MAM MBAU/Montreve at added is 58 lis cat for form.<br>"magnetic date: is inview rolly. Reset cits can MAM MBAU/Montreve at added is 58 lis cat for form.<br>"magnetic date: is inview rolly. Reset cits can MAM MBAU/Montreve at added is 58 lis cat for form.<br>"magnetic date: is inview rolly. Reset cits can MAM MBAU/Montreve at added is 58 lis cat for form.<br>"magnetic date: is inview rolly. Reset cits can MAM MBAU/Montreve at added is 58 lis cat for form.<br>"magnetic date: is inview rolly. Reset cits can MAM MBAU/Montreve at added is 58 lis cat for form.<br>"magnetic date: is inview rolly. Reset cits can MAM MBAU/Montreve at added is 58 lis cat for form.<br>"magnetic date: is inview rolly. Reset cits can MAM MBAU/Montreve at added is 58 lis cat for form.<br>"magnetic date: is inview rolly. Reset cits can MAM MBAU/Montreve at added is 58 lis cat for form.<br>"magnetic date: is inview rolly. Reset cits can MAM MBAU/Montreve at added is 58 lis cat for form.<br>"magnetic date: is inview rolly. Reset cits cat form.<br>"magnetic date: is inview roll."<br>"magnetic date: is inview roll."<br>"magnetic date: is inv | AWYRDS                                       | =                                                                                                    |                               | Hi, Ir. DemoNominee |
|----------------------------------------------------------------------------------------------------|----------------------------------------------|----------------------------------------------------------------------------------------------------|-------------------------------|---------------------|
| ▶ Instantion Form          ▶ Instantion Form          ■ Instantion Form          ▶ Instantion Form          ▶ Instantion Form          ▶ Instantion Form          ▶ Instantion Form          ▶ Instantion Form          ▶ Instantion Form          ▶ Instantins                                                                                                    | DASHBOARD & SUMMARY                          | NOMINATION FORM This form is for view only Please Cick on MANIMENU/Nemines fait sidebarl to fill out the form. """ """ "" "" " " " " " " " " " " " " |                               | Dashboard           |
| I kontato Form       Alema of Ogenaation       ALEE Ogenaation         I kontato Form       Alema of Ogenaation koll alemated alema       Base of Company SSM Registration koll alemated alema         I kontato Form       Interface of Company SSM Registration koll alemated alema       Base of Company SSM Registration koll alemated alema         I kontato Form       Interface of Company SSM Registration koll alemated alema       Interface of Company SSM Registration koll alemated alema         I kontato Form       Interface of Company SSM Registration koll alemated alema       Interface of Company SSM Registration koll alemated alema         I kontato Form       Interface of Company SSM Registration koll alemated alema       Interface of Company SSM Registration koll alemated alema         I kontato Form       Interface of Company SSM Registration koll alemated alema       Interface of Company SSM Registration koll alemated alema         I kontato Form       Interface of Company SSM Registration koll alemated alema       Interface of Company SSM Registration koll alemated alema         I kontato Form       Interface of Company SSM Registration koll alemated alemated alema         I konter                                                                                                    | Dashboard                                    | Nomination Details                                                                                                    |                               |                     |
| Image: Base of Normalian         Image: Base of Normalian           resconset.         Tile         Image: Monthe Comparison           resconset.         Tile         Image: Monthe Comparison         Image: Monthe Comparison           resconset.         Tile         Image: Monthe Comparison         Image: Monthe Comparison         Image: Monthe Comparison           resconset.         Tile         Image: Monthe Comparison         Image: Monthe Comparison         Image: Monthe Comparison           resconset.         Example: Monthe Comparison         Image: Monthe Comparison         Image: Monthe Comparison         Image: Monthe Comparison           resconset.         Example: Monthe Comparison         Image: Monthe Comparison         Image: Mon                                                                                                    | Nomination Form MAIN MENU Nominee  V         | Name of Organisation<br>Companys 85M Registration No. (if available)                                                                                 | ABCDE Organisation<br>1236-CD |                     |
| Declaration         Ref           PRSCNREL         Tife         k           (* togot         Amme if Nonnee         Amme           My faid Non         Boolassaga         Boolassaga           Date of Birth         Boolassaga         Boolassaga           Biel Alegotation No         Boolassaga         Biel Alegotation No           Biel Alegotation Clasgory         Biel Alegotation Clasgory         Biel Alegotation Clasgory           Biel Alegotation Clasgory         Contract Details         Contract Details                                                                                                    | Basis for Nomination<br>Nominee Acceptance & | Team Leader Details                                                                                                    |                               |                     |
| iv logot     Name in Nonnei     adur       iv logot     Ny log No.     gosssassgu       iv log V     adur     adur       iv log V     adur     gosssassgu       iv log V     adur     adur       iv log V     adur     adur       iv log V     adur     adur                                                                                                    | PERSONNEL                                    | Title                                                                                                    | ĸ                             |                     |
| Date of Birth     an rel rage       BEM Registration No.     I       Registration Category     I       BEM Approved Discipline     I                                                                                                    | ۥ Logout                                     | Name of Nominee My Kad No.                                                                                                    | adhar<br>90035035430          |                     |
| Registration Category BEH Approved Discipline Contract Details                                                                                                    |                                              | Date of Birth<br>BEM Registration No.                                                                                                    | zo/o8/ggo                     |                     |
| BUM Approved Decipine Context Details                                                                                                    |                                              | Registration Category                                                                                                    |                               |                     |
| Contact Debals                                                                                                    |                                              | BEM Approved Disopline                                                                                                    |                               |                     |
|                                                                                                    |                                              | Contact Details                                                                                                    |                               |                     |